## ISTRUZIONI SE SI CONOSCE L'USER (esempio 089400) MA NON SI RICORDA LA PASSWORD

1) Inserire l'user indicato nella comunicazione di rinnovo e cliccare su "Se non ricorda la password..."

|          |                                                                                                    | Login |
|----------|----------------------------------------------------------------------------------------------------|-------|
| User     | 089400                                                                                                    |       |
| Password | Go                                                                                                    |       |
|          |                                                                                                    |       |
|          | Se non ricorda la password digiti l'utente e faccia click qui Inv<br>(un messaggio con la Sua nuova password Le verrà<br>automaticamente inviato al Suo indirizzo e-mail) |       |
|          | Se non ricorda i suoi dati di accesso, faccia click qui <b>Ricorda</b>                                                                                                    |       |
|          | Per informazioni e assistenza inviare un'e-mail a notariato@aon.it                                                                                                    |       |
|          |                                                                                                    |       |

2) comparirà il messaggio SENT PASSWORD - attendere fino a quando verrà inviata all'indirizzo mail comunicato al ns ufficio la nuova password (ATTENZIONE: l'email di ricezione dei dati sarà quella comunicata ad Aon in fase di prima adesione. Si invita a controllare le email dello Studio prima di chiedere un nuovo invio):

|          | Login                                                                                                    |
|----------|----------------------------------------------------------------------------------------------------|
| User     |                                                                                                    |
| Password | Go                                                                                                    |
|          | Se non ricorda la password digiti l'utente e faccia click qui (Messaggio dalla pagina W 🔀<br>(un messaggio con la Sua nuova password Le verrà<br>automaticamente inviato al Suo indirizzo e-mail) |
|          | Se non ricorda i suoi dati di accesso, faccia click qui <b>Rico</b> SENT PASSWORD                                                                                                    |
|          | Per informazioni e assistenza inviare un'e-mail a notariato@                                                                                                    |
|          |                                                                                                    |

3) Verrà recapitata all'indirizzo mail la seguente comunicazione:

Gentile Notaio,

Come da sua richiesta le trasmettiamo la password per accedere ai servizi on line a Lei riservati.

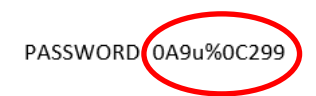

- 4) Copiare la nuova password comunicata dal sistema nel portale e cliccare su
- all'interno del sito, il portale segnalerà che la password risulta essere SCADUTA. Per procedere con la sostituzione è necessario inserire all'interno della sezione NUOVA PASSWORD una combinazione MAI utilizzata nei mesi precedenti composta da:

Go

- 10 caratteri di cui almeno una maiuscola, una minuscola, un numero e un simbolo;

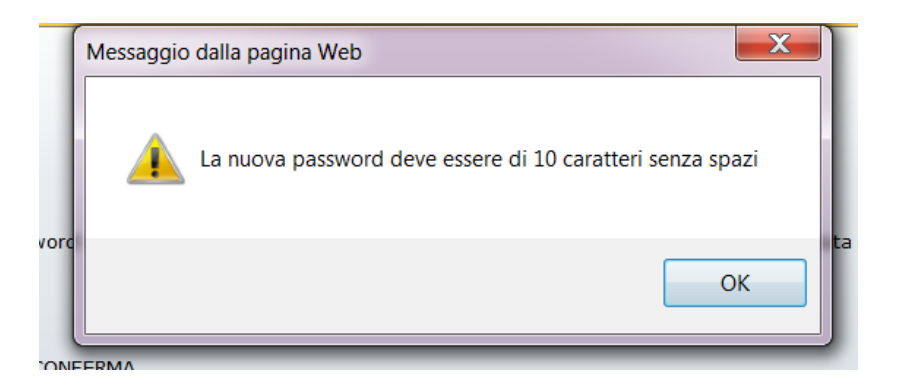

Dove viene richiesta la **VECCHIA PASSWORD** dovrà essere inserita la password temporanea inviata dal nostro sistema (nell'esempio sopra 0A9u%0C299) e cliccare su **CONFERMA** 

6) Comparirà poi il seguente avviso di conferma cambio password e la mail all'indirizzo di posta con l'indicazione della nuova password inserita.

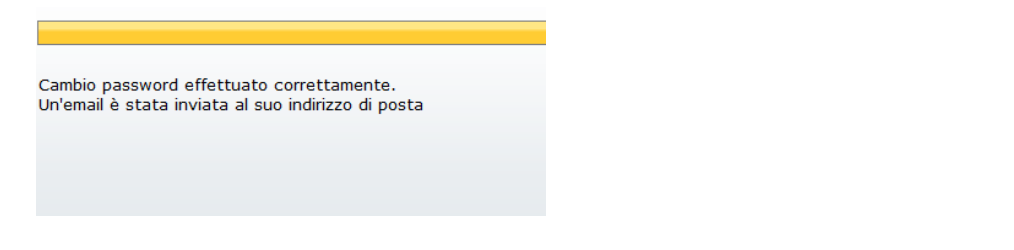

7) Si potrà quindi tornare alla pagina di login iniziale e inserire nuovamente user e la nuova password

| User 087937 ×<br>Password •••••• Go<br>Se non ricorda la password digiti l'utente e faccia click qui Invia<br>(un messaggio con la Sua nuova password Le verrà<br>automaticamente inviato al Suo indirizzo e-mail)<br>Se non ricorda i suoi dati di accesso, faccia click qui Ricorda<br>Per informazioni e assistenza inviare un'e-mail a notariato@aon.it |          |                                                                                                    | Login               |
|----------------------------------------------------------------------------------------------------|----------|----------------------------------------------------------------------------------------------------|---------------------|
| Password Go   Se non ricorda la password digiti l'utente e faccia click qui Invia (un messaggio con la Sua nuova password Le verrà automaticamente inviato al Suo indirizzo e-mail) Invia   Se non ricorda i suoi dati di accesso, faccia click qui Ricorda Per informazioni e assistenza inviare un'e-mail a notariato@aon.it                              | User     | 087937 ×                                                                                             |                     |
| Se non ricorda la password digiti l'utente e faccia click qui <b>Invia</b><br>(un messaggio con la Sua nuova password Le verrà<br>automaticamente inviato al Suo indirizzo e-mail)<br>Se non ricorda i suoi dati di accesso, faccia click qui <b>Ricorda</b><br>Per informazioni e assistenza inviare un'e-mail a notariato@aon.it                          | Password | Go                                                                                                   |                     |
| Se non ricorda la password digiti l'utente e faccia click qui <b>Invia</b><br>(un messaggio con la Sua nuova password Le verrà<br>automaticamente inviato al Suo indirizzo e-mail)<br>Se non ricorda i suoi dati di accesso, faccia click qui <b>Ricorda</b><br>Per informazioni e assistenza inviare un'e-mail a notariato@aon.it                          |          |                                                                                                    |                     |
| Se non ricorda la password digiti l'utente e faccia click qui <b>Invia</b><br>(un messaggio con la Sua nuova password Le verrà<br>automaticamente inviato al Suo indirizzo e-mail)<br>Se non ricorda i suoi dati di accesso, faccia click qui <b>Ricorda</b><br>Per informazioni e assistenza inviare un'e-mail a notariato@aon.it                          |          |                                                                                                    |                     |
| (un messaggio con la Sua nuova password Le verrà<br>automaticamente inviato al Suo indirizzo e-mail)<br>Se non ricorda i suoi dati di accesso, faccia click qui <b>Ricorda</b><br>Per informazioni e assistenza inviare un'e-mail a notariato@aon.it                                                                                                    |          | Se non ricorda la password digiti l'utente e faccia click qu                                         | <sub>li</sub> Invia |
| Se non ricorda i suoi dati di accesso, faccia click qui <b>Ricorda</b><br>Per informazioni e assistenza inviare un'e-mail a notariato@aon.it                                                                                                    |          | (un messaggio con la Sua nuova password Le verrà<br>automaticamente inviato al Suo indirizzo e-mail) |                     |
| Se non ricorda i suoi dati di accesso, faccia click qui <b>Ricorda</b><br>Per informazioni e assistenza inviare un'e-mail a notariato@aon.it                                                                                                    |          |                                                                                                    |                     |
| Per informazioni e assistenza inviare un'e-mail a notariato@aon.it                                                                                                    |          | Se non ricorda i suoi dati di accesso, faccia click qui 🥂 Ri                                         | corda               |
| Per informazioni e assistenza inviare un'e-mail a notariato@aon.it                                                                                                    |          |                                                                                                    |                     |
|                                                                                                    |          | Per informazioni e assistenza inviare un'e-mail a notariato                                          | @aon.it             |
|                                                                                                    |          |                                                                                                    |                     |
|                                                                                                    |          |                                                                                                    |                     |